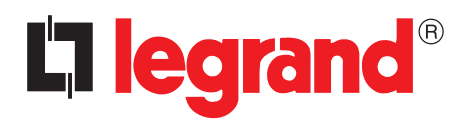

## ThermoConfig

Software manual

| fig 2                                                                                                    |                     |                     |
|----------------------------------------------------------------------------------------------------|---------------------|---------------------|
| Language :                                                                                                    |                     |                     |
| ۸ 🕹 🕹 🕼 دور دور                                                                                                    | Thermo central unit | Thermo central unit |
| hermo central unit<br>Zones<br>General parameters<br>Programmation<br>Weekly programs<br>Heating<br>Program 1<br>Program 2<br>Program 3<br>Colling<br>Program 3<br>Colling<br>Program 3<br>Colling<br>Program 3<br>Colling<br>Program 3<br>Colling<br>Program 3<br>Colling<br>Program 3<br>Colling<br>Program 3<br>Colling<br>Colling<br>Program 3<br>Colling<br>Colling<br>Collin | Project name        |                     |
| Info and errors                                                                                                    |                     |                     |
| Warnings                                                                                                    |                     |                     |
| Description                                                                                                    |                     |                     |
|                                                                                                    |                     |                     |
|                                                                                                    |                     |                     |
|                                                                                                    | Project not saved   |                     |
| Project                                                                                                    |                     |                     |
|                                                                                                    |                     |                     |
|                                                                                                    |                     |                     |
|                                                                                                    |                     |                     |
|                                                                                                    |                     |                     |
|                                                                                                    |                     |                     |
|                                                                                                    |                     |                     |
|                                                                                                    |                     |                     |
|                                                                                                    |                     |                     |
|                                                                                                    |                     |                     |
|                                                                                                    |                     |                     |

## 

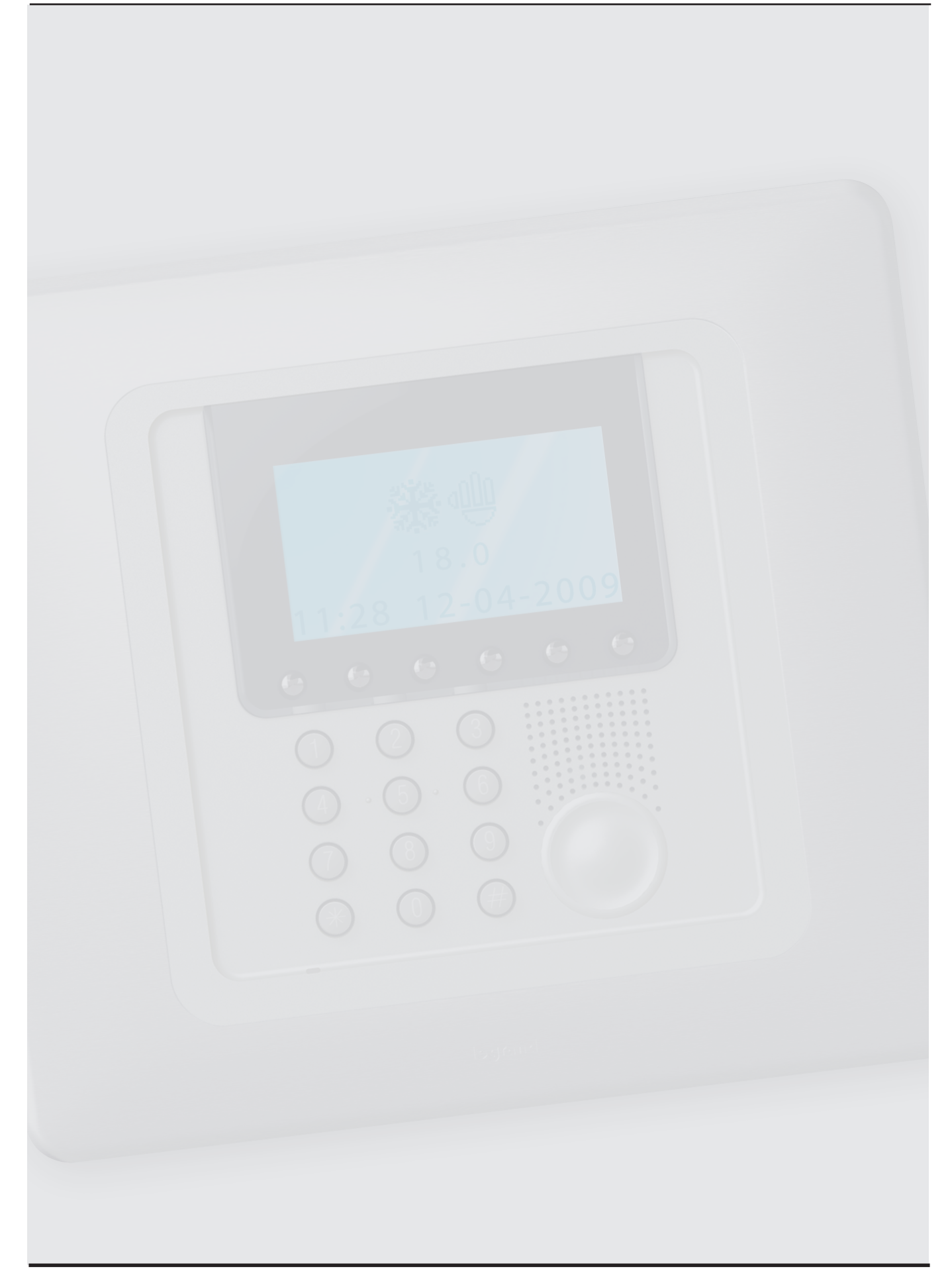

### ThermoConfig

| 1. | Gen                  | eral description                                                       | 4  |  |
|----|----------------------|------------------------------------------------------------------------|----|--|
| 2. | Mini                 | mum system requirements                                                | 4  |  |
| 3. | Fundamental concepts |                                                                        |    |  |
|    | 3.1                  | Start screen, menus and pushbuttons for the selection of the functions | 5  |  |
|    | 3.2                  | Connecting the device to a PC                                          | 7  |  |
|    | 3.3                  | Send the configuration                                                 | 8  |  |
|    | 3.4                  | Receive the configuration                                              | 9  |  |
|    | 3.5                  | Update the Firmware                                                    | 10 |  |
|    | 3.6                  | Request device info                                                    | 10 |  |
| 4. | Crea                 | ting a new project                                                     | 11 |  |
|    | 4.1                  | General parameters                                                     | 11 |  |
|    | 4.2                  | Zones                                                                  | 13 |  |
|    | 4.3                  | Programming/Weekly programs                                            | 17 |  |

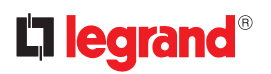

# **1. General descrip-tion**

The **ThermoConfig** software is a tool that allows the user to easily and intuitively determine or change the configuration to be transferred to the Temperature control Unit 674 56, thereby determining the structure of the system and the profiles of the different programs and scenarios to be performed.

Warning: ThermoConfig software is the fundamental tool for the configuration of the temperature central unit, which for the purpose of simplification shall be called "**device**" hereinafter in this manual. The content of this software is protected by exclusive rights owned by the company Legrand.

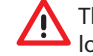

The functions marked with the **FP** symbol refer exclusively to systems managed with Fil Pilote (Pilot Wire) system.

## 2. Minimum system requirements

#### Hardware requirements

- PC with Pentium 2 GHz or similar
- 512 MB RAM memory (XP) 1 GB RAM memory (Vista, 7)
- Video resolution 800 x 600, 256 colours
- CD-ROM or DVD reader
- Hard Disk: 500 MB minimum free space available

#### Software requirements

- Windows XP SP2 32 BIT, Windows Vista 32 BIT, Windows 7
- Microsoft<sup>™</sup> framework.NET 3.5 SP1

Software manual

# 3. Fundamental concepts

#### **3.1** Start screen, menus and pushbuttons for the selection of the functions

The main screen of the ThermoConfig software shows the following areas:

| Menus and functions area                                                                                                    | Mair         | n area  |
|----------------------------------------------------------------------------------------------------|--------------|---------|
| 🛐 ThermoCorfig                                                                                                    |              | _ = ×   |
| File Tools Language ?                                                                                                    |              |         |
| C C C C C C C C C C C C C C C C C C C                                                                                                    |              |         |
| Thermo central unit     Zones                                                                                                    |              |         |
| Project name     Project name     P | Thermo centr | al unit |
| Central U 9     Central U 9     Central U 1     Central U 1     Central U |              |         |
| Info and arrow                                                                                                    |              |         |
| Serrors CAMernings                                                                                                    |              | *       |
| Description                                                                                                    |              |         |
| Project                                                                                                    |              |         |
| 🖉 🖾 Project not save                                                                                                    | 1            | English |
|                                                                                                    |              |         |

Info and errors area

All the functions that can be performed with ThermoConfig can be selected by clicking the icons on the toolbar, or by selecting the appropriate items from the pull-down menus.

The toolbar includes the following functions:

| 📑 🚳 🔚  | Creating, Opening and Saving the configuration files |
|--------|------------------------------------------------------|
| 3      | Receive and Send the configuration                   |
| 1      | Device firmware update                               |
|        | Request device info                                  |
| 11 × 1 | Application language selection                       |
|        | Connection to the hyperlink www.Legrand.fr           |

The pull-down menus include the following functions:

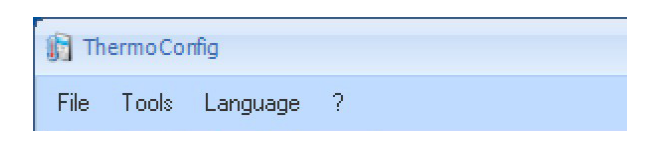

### La legrand<sup>®</sup>

| 🙀 ThermoConfig |               |                      |  |  |
|----------------|---------------|----------------------|--|--|
| File           | Tools Languag | je ?                 |  |  |
|                | New           | 1 es                 |  |  |
| 5              | Open          |                      |  |  |
|                | Save          | itral unit           |  |  |
| E              | Save as       | paramete             |  |  |
| P              | Exit          | mation<br>kly progra |  |  |

| ThermoConfig |     |                       |  |  |
|--------------|-----|-----------------------|--|--|
| ,            | Too | ls Language ?         |  |  |
| 4            | ۹   | Receive configuration |  |  |
|              | ٩   | Send configuration    |  |  |
|              | V   | Update firmware       |  |  |
|              | -   | Request device info   |  |  |
|              | ÷   | Decomposition         |  |  |

| oCor | fig        |          |  |
|------|------------|----------|--|
| ols  | Language ? |          |  |
|      | ~          | English  |  |
|      |            | Italiano |  |
| Th   | Français   |          |  |
| ···· | Deutsch    |          |  |
|      | Nederlands |          |  |
| -    |            | Español  |  |

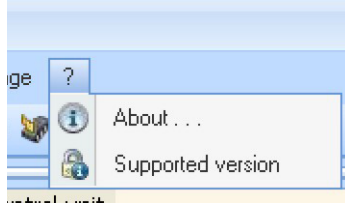

#### "File" menu

- New
- Create a new project
- Open
  - Open an existing project file
- Save
- Save the current project
- Save as...
- Save the current project prompting the user to enter a name
- Exit
  - Exit the program

#### "Tools" menu

#### ioois menu

- Receive configuration Acquire and display the configuration currently stored in the device
- Send configuration Send the configuration to the device
- Update firmware Update the device resident software
- Request device info Display some technical information

#### "Language" menu

- Language
  - Select the application language

- About...
  - Display some information about the ThermoConfig software program
  - Supported versions
    - Display a list of device Firmware versions supported by the ThermoConfig software

#### 3.2 Connecting the device to a PC

To perform the Download configuration, Upload configuration, Firmware Update and Request device info functions, the user must first connect the device to a PC, and ensure that the correct port has been selected. This operation must be performed as follows: Connect the 49243 programming cable to a PC USB port.

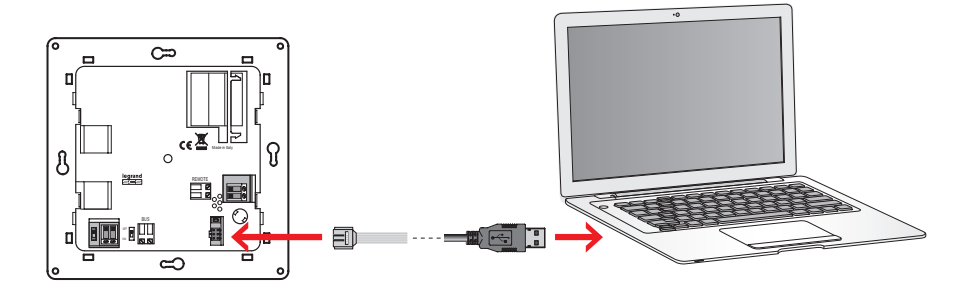

In order for communication to take place, the device must be connected to the BUS and powered.

The device connected using an 49243 programming cable is recognised by the PC as a virtual port (VIRTUAL COM). To know the number of the COM port assigned to the device open the Device Manager application from "**Control Panel/System/Hardware**".

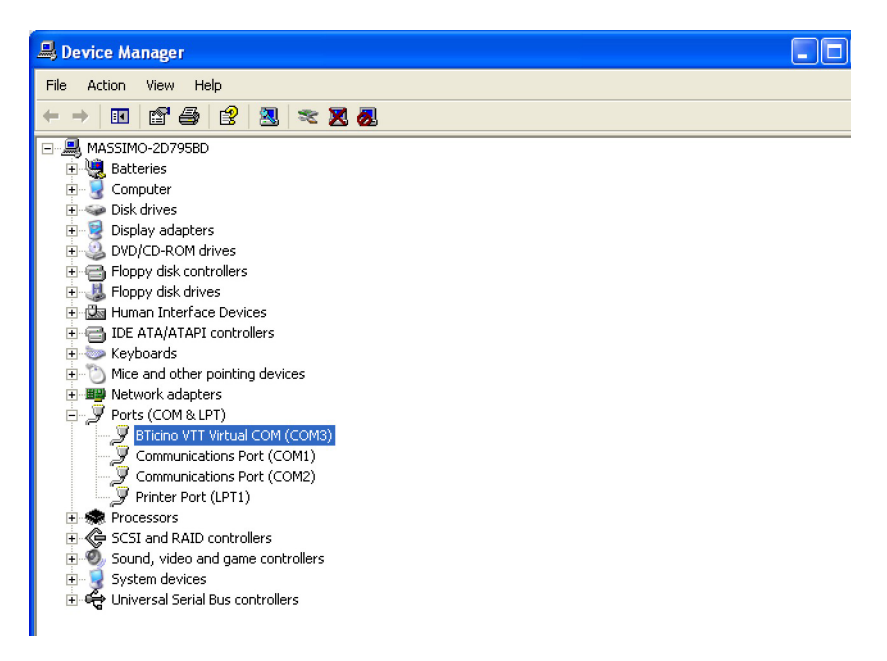

If a project has been created and then just saved as a file, no connection to the device is necessary.

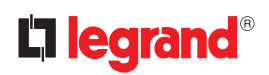

#### 3.3 Send the configuration

Once the project configuration procedure has been completed, the file must be saved in the working directory, and then sent to the device (Send configuration);

It is also possible to receive the configuration file from the device (Receive configuration function) to perform checks and/or make changes.

In both cases, it will be necessary to connect the PC to the device using the 49243 serial cable. This must be connected to the PC serial port and to a specific connector.

To activate this function:

Send configuration

"Tools" pull-down menu

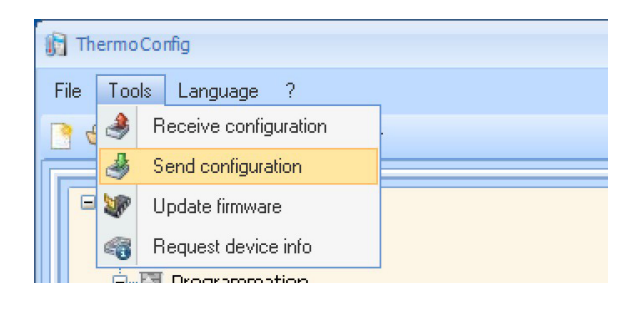

When "Send configuration" is selected, a window appears, prompting the user to set the Date and Time.

| sect the date and the to set on the de | avice              |
|----------------------------------------|--------------------|
|                                        |                    |
| Date and time                          | €/09/2011 14.40.10 |
|                                        |                    |
|                                        |                    |
|                                        |                    |
|                                        |                    |
|                                        |                    |
|                                        | dia Back           |

Click "Next" to select the mode of connection between the device and the PC

| hermoCi | onlig                                           |
|---------|-------------------------------------------------|
| Sele    | coon<br>et the mode of connection to the device |
|         | C 🛃 Ethernet                                    |
|         | Juse                                            |
|         | 🐳 Back 📦 Hext 🚱 Cance                           |
|         | $\overline{\nabla}$                             |

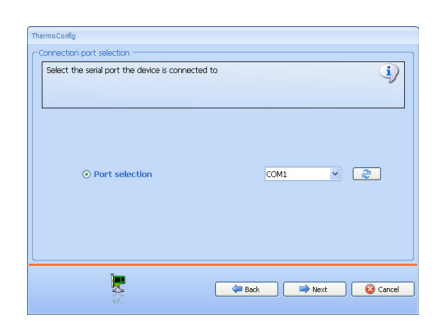

Select "Next" to transfer the project to the device.

| <ul> <li>Initializing Configura</li> <li>Analyzing conversio</li> <li>Device identification</li> </ul> | ation download operation<br>an resources<br>n, attempt 1/3 |                |
|----------------------------------------------------------------------------------------------------|------------------------------------------------------------|----------------|
|                                                                                                    |                                                            |                |
|                                                                                                    |                                                            |                |
| • P detailed view                                                                                      | ○ ₽ compressed view                                        | Export to Ne   |
|                                                                                                    |                                                            | Export to file |

#### **3.4** Receive the configuration

To activate this function:

- Receive configuration
  - "Tools" pull-down menu

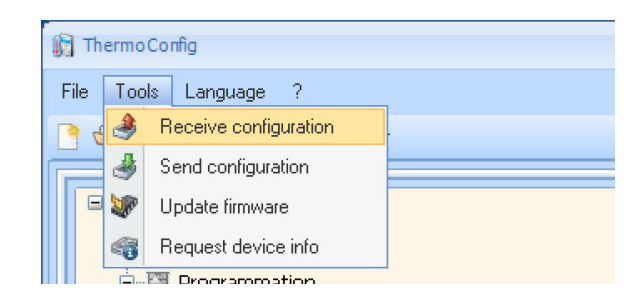

A mask is displayed, for the selection of the mode of connection to the device (for the connection procedures see the **Send Configuration** section).

After selecting the connection mode click "Next" to load the project currently stored on the device.

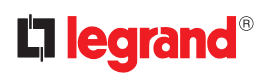

#### 3.5 Update the Firmware

To activate this function:

- Update firmware
  - "Tools" pull-down menu

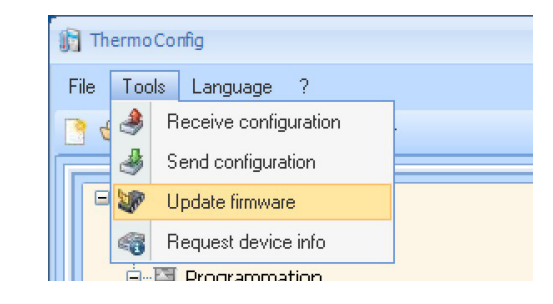

The following window appears, where the user can search for the folder containing the Firmware file, with **.fwz** extension (compressed file).

| rhermoConfig<br>Firmware selection |       |         |      |            |
|------------------------------------|-------|---------|------|------------|
| Select the firmware file to be up  | dated |         |      | į          |
|                                    |       |         |      |            |
|                                    |       |         |      | Find       |
|                                    |       |         |      | ay se treo |
|                                    |       |         |      |            |
|                                    |       | de Back | Next | Cancel     |

Select the file and click "Open" to continue.

A mask is displayed, for the selection of the mode of connection to the device (for the connection procedures see the **Send the Configuration** section).

#### 3.6 Request device info

It allows to display some information relating to the device connected to the PC.

#### Procedure:

• Connect the device to a PC as indicated in the corresponding section

• From the **Tools** pull-down menu select Request **device info**.

A mask is displayed, for the selection of the mode of connection to the device (for the connection procedures see the **Send Configuration** section).

After selecting the mode of connection, click "**Next**" to open a screen showing the device hardware and software features.

Software manual

# 4. Creating a new project

#### 4.1 General parameters

This section can be used to set the configuration parameters for the device

| n ThermoConfig        |                               | _ =          | , ) |
|-----------------------|-------------------------------|--------------|-----|
| File Tools Language ? |                               |              |     |
| 📑 🚳 🖬 🧶 🆑 🍕 👯 *       |                               |              | ď   |
| General parameters    | General parameters            |              | ٦   |
| B B Weekly programs   | Maintenance code number       | 12345        |     |
| Heating               | User code number enabled      | ⊘ Yes        |     |
| Program 2             | User code number              | 00000        |     |
| E-S Cooling           | Contrast                      | 56           |     |
| Program 1             | Remote control                | Ves          |     |
| Program 3             | Enable contact interfaces     | ⊘ Yes        |     |
| B Heating             | Reaction time                 | 0 sec        |     |
| Scenario 1            | System re-activation time     | Unlimited    |     |
| Scenario 3            | Date format                   | 1 dd/mm/yyyy |     |
| - O Scenario 5        | E Levels mode (Comfort - Eco) |              |     |
| Scenario 6            | Levels mode (Comfort - Eco)   | Disabled     |     |
|                       |                               |              |     |

#### General parameters

Maintenance code number: customise the "Maintenance code" (default 12345). User code number enabled: enable/disable the "User code number". User code number: if "User code number" is enabled enter a 5 digit code (default 00000). Contrast: enter a value between 0 and 100 to set the device display contrast level (default 56). Remote control: enable/disable remote control.

*Enable contact interfaces*: enable/disable the contact interface management function. *Reaction time*: zone switch off time delay after the contact has been opened. *System re-activation time*: zone switch on time delay after the contact has been closed. *Date format*: select the device date display format.

| ThermoConfig                                                                                                    |                                                                  |                                                                                                    | _ = × |  |
|----------------------------------------------------------------------------------------------------|------------------------------------------------------------------|----------------------------------------------------------------------------------------------------|-------|--|
| File Tools Language ?                                                                                             | File Tools Language ?                                            |                                                                                                    |       |  |
| C 🕲 🖬 🦂 🦑 🍕 🖽 •                                                                                                   |                                                                  | [                                                                                                    |       |  |
| General parameters       → Overload       → Red day       → Red day       → Programmation       → Weekly programs | System re-activation time Date format Dates mode (Comfort - Eco) | Unimited           Image: Control of the second second seco |       |  |
| Heating<br>                                                                                                    | Levels mode (Comfort - Eco)<br>Teleinfo Gateway                  | <ul> <li>Enabled</li> <li>Enabled</li> </ul>                                                                                                    |       |  |
| e 3 Coling<br>- 3 Program 1<br>- 3 Program 2                                                                      | Overload<br>Red day                                              | <ul> <li>Monophase</li> <li>Enabled</li> </ul>                                                                                                    |       |  |
| Hig Program 3     Scenarios     G    Heating     Comparing 1                                                      | DHW Actuator<br>Address                                          | Enabled 01-Private riser                                                                                                    |       |  |
| Scenario 2<br>Scenario 2<br>Scenario 3<br>Scenario 4                                                              | Central Unit<br>Delay                                            | Private Riser<br>OFF                                                                                                    |       |  |
|                                                                                                    | Status in working mode<br>Phase                                  | Auto<br>Monophase                                                                                                    |       |  |

#### • Levels mode (Comfort-Eco)

*Levels mode (Comfort - Eco)*: to enable level management mode instead of the traditional value management mode (T1, T3).

Teleinfo Gateway: enable in case of Fil Pilote (Pilot Wire) system.

**Overload**: In case of Fil Pilote (Pilot Wire) system, it enables/disables the system overload function, specifying the type of system (single-phase, three-phase).

*Red day*: in case of Fil Pilote (Pilot Wire) system, it enables/disables the red day function on the system. *DHW Actuator*: in case of Fil Pilote (Pilot Wire) system, it enables/disables the management of sanitary hot water on the system.

Address: Enter the sanitary hot water actuator address.

Central Unit: enter the BUS the central unit belongs to.

Delay: select the tripping delay for the sanitary hot water actuator.

Status in working mode: select the working mode of the sanitary hot water actuator;

ON = always on, OFF = always on, AUTOMATIC = depending on the tariff.

Phase: if the Overload function is enabled, select the phase used by the sanitary hot water actuator.

### 

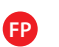

#### Overload

This can be used to enable/disable the overload function for one or more zones. In case of electric system overload, the heating system will be disabled in those zones for which the function has been enabled.

| ThermoConfig                                                                                                    |                                |                                                 | _ = > |
|----------------------------------------------------------------------------------------------------|--------------------------------|-------------------------------------------------|-------|
| File Tools Language ?                                                                                                    |                                |                                                 |       |
|                                                                                                    |                                |                                                 |       |
| Overload (2)     Red day (2)     Red day (2)     Weekly programs     Weekly programs     Poyram 1     Poyram 1     Poyram 2     Coding     Coding     Coding     Poyram 3     Scenarios     Peternol     Poyram 3     Poyram 3     Poyram | Decorption<br>Zone 1<br>Zone 2 | Ender<br>© Dealed<br>© Ender<br>0<br>Ender<br>1 | Phase |

1. Enable/disable the overload function.

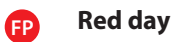

It can be used to select the maximum possible temperature level to be linked to the red day for one or more zones (only if the zone mode is not set to manual).

| 🙀 ThermoConfig                                                                                                    |                  | _ = ×                             |
|----------------------------------------------------------------------------------------------------|------------------|-----------------------------------|
| File Tools Language ?                                                                                                    |                  |                                   |
| <u>}</u> @ <b></b> .                                                                                                    |                  | D legrand                         |
| Overload (2)                                                                                                    | Description      | Mode                              |
| Programation                                                                                                    | Zone 1<br>Zone 2 | Eco                               |
| Image: Program 1         Image: Program 1         Image: Program 1         Image: Program 2         Image: Program 3         Image: Program 3         Image: Program 1         Image: Program 3         Image: Program 1         Image: Program 2         Image: Program 2         Image: Program 2         Image: Program 3         Image: Program 3         Image: Program 3         Image: Program 3         Image: Program 3         Image: Program 3         Image: Program 3         Image: Program 4         Image: Program 4 |                  | Comfort-2<br>Comfort-1<br>Comfort |

1. Select the temperature level to be linked to the red day.

The "Zones" section can be used to enter up to a maximum of 99 zones, for which it is possible to customise the description and enter an address.

|                                                                                                    |                     | <br>  |
|----------------------------------------------------------------------------------------------------|---------------------|-------|
| n ThermoConfig                                                                                                    |                     | <br>х |
| File Tools Language ?                                                                                                    |                     |       |
| 🖻 🕲 🖬 🤌 🦑 🍕 🗰 -                                                                                                    |                     |       |
| Thermo central unit      Tormo central unit      Tormo unit      Tormo unit      Tormo unit      Tormo unit      Tormo unit      Tormo unit      Tormo unit      Tormo unit      Tormo unit      Tormo unit      Tormo u | Description Address |       |

1. Click 💽 to add one or more zones.

| 👔 ThermoConfig                                                                                                    |                                                           | - *                                                           | - x |
|----------------------------------------------------------------------------------------------------|-----------------------------------------------------------|---------------------------------------------------------------|-----|
| File Tools Language ?                                                                                                    |                                                           |                                                               |     |
| Compared and the second second secon |                                                           | D legrar                                                      | ď   |
| Const (2)     Zones (2)     Zones (2)     Zones trups     Zones trups  | Description<br>Zone 1<br>Zone 2<br>2<br>2<br>2<br>Address | Address<br>01<br>02<br>01<br>03<br>04<br>05<br>06<br>07<br>08 | 2   |

- 😣 Delete the selected zone
- Delete all zones

🕒 Add a zone

- Move the selected zone up
- Move the selected zone down

2. It is possible to enter a customised description of the selected zone.

3. Assign the address to the zone

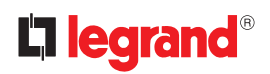

#### **Zone settings**

The "Zone settings" section of each zone entered can be used to display the zone settings.

| i ThermoConfig                                                                                                    |                            |     | _ = × |
|----------------------------------------------------------------------------------------------------|----------------------------|-----|-------|
| File Tools Language ?                                                                                                    |                            |     |       |
| 📑 🚳 🕞 🤌 🆓 🖓 🐗 👯 -                                                                                                    |                            |     |       |
| Zones (2)                                                                                                    | Contact interface          |     |       |
| Zone settings                                                                                                    |                            | No  | C I   |
| Pumps                                                                                                    | Interface address (Z, N)   | Yes |       |
| Zone 2     Zone settings                                                                                                    | Heating temperatures       | No  | 1     |
|                                                                                                    | T*                         | 7   |       |
| General parameters                                                                                                    | T1                         | 18  |       |
| Programmation     Programmation     Programmation                                                                                                    | T2                         | 20  |       |
| B- Heating                                                                                                    | тз                         | 22  |       |
| - B Program 2                                                                                                    | Cooling temperatures       |     |       |
| i international international | T1                         | 20  |       |
|                                                                                                    | T2                         | 23  |       |
| - B Program 3                                                                                                    | тз                         | 25  |       |
| ⊟- ♀ Scenarios                                                                                                    | T*                         | 35  |       |
| Scenario 1 (2)                                                                                                    |                            |     |       |
| Scenario 3 (2)                                                                                                    | Contact interface presence |     |       |

1. Select if the contact interface is present or not.

| in ThermoConfig       |                            |     | _ = ×       |
|-----------------------|----------------------------|-----|-------------|
| File Tools Language ? |                            |     |             |
| 📑 🚳 🖬 🤳 🧶 😻 🖏 💷 -     |                            |     |             |
| Zone settings         | Contact interface          |     |             |
| Pumps                 | Contact interface presence | Yes |             |
| Zone 2                |                            | 01  | 1 Alexandre |
|                       | Heating temperatures       | 01  |             |
|                       | T*                         | 02  | 2           |
| Weekly programs       | Т1                         | 03  |             |
| Heating               | T2                         | 04  |             |
|                       | ТЗ                         | 05  |             |
| B-@ Cooling           | Cooling temperatures       | 06  |             |
| - B Program 2         | T1                         | 07  |             |
|                       | T2                         |     |             |
| e 🤪 Heating           | ТЗ                         | 25  |             |
| Scenario 2 (2)        | T*                         | 35  |             |
| Scenario 3 (2)        | Tabasfara addams (7.1%)    |     |             |
| Scenario 5 (2)        | Interface address (2, N)   |     |             |

2. If the contact interface is present assign the address associated to the same.

| ThermoConfig                                                                                                    |                                                                                                    |                                                                                                    | _ = ×     |
|----------------------------------------------------------------------------------------------------|----------------------------------------------------------------------------------------------------|----------------------------------------------------------------------------------------------------|-----------|
| File Tools Language ?                                                                                                    |                                                                                                    |                                                                                                    |           |
| ) 🕲 🖬 🤳 🧶 🕼 🤫 📖 -                                                                                                    |                                                                                                    |                                                                                                    | 🗖 legrand |
| Zone settings         Actuators         Pumps         Zone settings         Actuators         Pumps         Congrammation         Porgarmation         Porgarmatio | <ul> <li>Contact interface</li> <li>Contact interface presence</li> <li>Interface address (2, N)</li> <li>Heating temperatures</li> <li>T*</li> <li>T2</li> <li>Cooling temperatures</li> <li>T1</li> <li>T2</li> <li>T3</li> <li>T4</li> <li>T4</li> <li>T5</li> <li>T4</li> <li>T5</li> <li>T4</li> <li>T5</li> <li>T4</li> <li>T5</li> <li>T4</li> <li>T5</li> <li>T4</li> <li>T5</li> <li>T4</li> <li>T5</li> <li>T4</li> <li>T5</li> <li>T4</li> <li>T5</li> <li>T4</li> <li>T5</li> <li>T4</li> <li>T5</li> <li>T4</li> <li>T5</li> <li>T5</li> <li>T6</li> <li>T7</li> <li>T7</li> <li>T6</li> <li>T7</li> <li>T6</li> <li>T6</li> <li>T7</li> <li>T6</li> <li>T6</li> <li>T7</li> <li>T6</li> <li>T6</li> <li>T7</li> <li>T7</li> <li>T7</li> <li>T6</li> <li>T7</li> <li>T7</li> <li></li></ul> | <ul> <li>Yes</li> <li>01</li> <li>7</li> <li>18</li> <li>15</li> <li>15.5</li> <li>16</li> <li>16.5</li> <li>17</li> <li>17.5</li> <li>18</li> </ul> | Utegend   |
|                                                                                                    |                                                                                                    | <u></u>                                                                                                    | <u>×</u>  |
| C Scenario 5 (2)                                                                                                    | T1                                                                                                    |                                                                                                    |           |

- 3. Customise the temperature level between 4 °C minimum and 39.5 °C maximum.
- 4. Repeat the customisation operation for all temperature levels (heating/cooling).

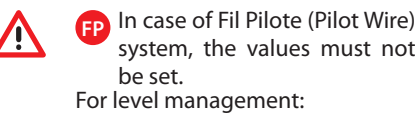

| WINTER          | SUMMER             |
|-----------------|--------------------|
| T* = Antifreeze | Thermal protection |
| T1 = Eco        | Comfort            |
| T2 = Comfort -2 | Comfort +2         |
| T3 = Comfort    | Eco                |

#### Actuators

From the "Actuators" section of each zone included it is possible to select up to a maximum of 9 actuators to associate to the zone itself, as well as the type (heating, cooling, heating+cooling) and the type of load for the function selected (ON/OFF, Open/Close, FanCoil, Gateway, Fil Pilote (Pilot Wire).

| 🕅 ThermoConfig                                  |                          |                              | _ = ×    |
|-------------------------------------------------|--------------------------|------------------------------|----------|
| File Tools Language ?                           |                          |                              |          |
| <u>)</u> 🕲 🖶 🦂 🕼 📽 🖏 💷 -                        |                          |                              | Diegrand |
| Zone settings                                   | Actuators                |                              |          |
| Actuators                                       |                          |                              |          |
| Zone 2                                          | Actuator No. 1           | ₩ No                         |          |
| Zone settings                                   | Actuator No. 2           | No                           |          |
| - Actuators<br>Pumps                            | Actuator No. 3           | 😣 Heating function           | /1       |
| General parameters                              | Actuator No. 4           | Cooling function             |          |
| Hrogrammation     Hogrammation     Hogrammation | Actuator No. 5           | Heating and cooling function |          |
|                                                 | Actuator No. 6           | No                           |          |
| Program 2                                       | Actuator No. 7           | No                           |          |
| E-S Cooling                                     | Actuator No. 8           | No                           |          |
| Program 1                                       | Actuator No. 9           | No                           |          |
| Program 3                                       | Types of load            |                              |          |
| e 🤟 Heating                                     | Type of load for heating | ON/OFF                       |          |
| Scenario 1 (2)                                  | Type of load for cooling | ON/OFF                       |          |
| - Scenario 3 (2)                                |                          |                              |          |
| Scenario 4 (2)                                  | Actuator No. 1           |                              |          |

**1.** Select the type of function to assign.

|                     | LIN                                                                                                    |
|---------------------|----------------------------------------------------------------------------------------------------|
| ators               |                                                                                                    |
| ator No. 1          | Heating function                                                                                                    |
| ator No. 2          | O No                                                                                                    |
| ator No. 3          | No                                                                                                    |
| ator No. 4          | No                                                                                                    |
| ator No. 5          | No                                                                                                    |
| ator No. 6          | No                                                                                                    |
| ator No. 7          | No                                                                                                    |
| ator No. 8          | No                                                                                                    |
| ator No. 9          | No                                                                                                    |
| is of load          |                                                                                                    |
| of load for heating | ON/OFF                                                                                                    |
| of load for cooling | ON/OFF                                                                                                    |
|                     | Open/Close                                                                                                    |
| load for heating    | Fancol                                                                                                    |
|                     | tor No. 1 tor No. 2 tor No. 2 tor No. 3 tor No. 5 tor No. 5 tor No. 5 tor No. 7 tor No. 7 tor No. 9 s of load of load for cooling liad for heating |

2. Select the type of load for the function selected.

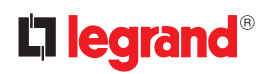

#### Pumps

From the "**Pumps**" section of each zone included it is possible to select up to a maximum of 9 pumps to associate to the zone itself, as well as the type (heating, cooling, heating+cooling, or no function), and the tripping times delays (from 0 minutes minimum to 9 minutes maximum).

| 🙀 ThermoConfig                 |               | _ = ×                        |
|--------------------------------|---------------|------------------------------|
| File Tools Language ?          |               |                              |
| 🖻 🕲 🔒 🤌 🕸 🍕 👯 -                |               | Diegrand                     |
| Actuators                      | = Pumps       |                              |
| B- Zone 2                      |               | • No 7                       |
| Zone settings                  | Pump No. 2    | • No                         |
|                                | Pump No. 3    | Heating function             |
| Programmation                  | Pump No. 4    | © Cooling function           |
|                                | Pump No. 5    | Heating and cooling function |
| - B Program 1<br>- B Program 2 | Pump No. 6    | ● No                         |
| - 🛱 Program 3                  | Pump No. 7    | ● No                         |
| E-S Cooling                    | Pump No. 8    | ● No                         |
| - B Program 2                  | Pump No. 9    | ● No                         |
| E O Scenarios                  | Delays        |                              |
| Scenario 1 (2)                 | Heating delay | 0 min.                       |
|                                | Cooling delay | 0 min.                       |
| Scenario 4 (2)                 |               |                              |
| Scenario 5 (2)                 | Pump No. 1    |                              |

**1.** Select the type of function to assign.

| 🛐 ThermoConfig        |               |                  | _ = ×     |
|-----------------------|---------------|------------------|-----------|
| File Tools Language ? |               |                  |           |
| 🕒 🚳 🔒 🎐 😻 🍕 👯 -       |               |                  | 🛙 legrand |
| Pumps                 | - Pumps       |                  |           |
| Zone settings         | Pump No. 1    | Heating function |           |
| Pumps                 | Pump No. 2    | No               |           |
| General parameters    | Pump No. 3    | No               |           |
| Weekly programs       | Pump No. 4    | No               |           |
| Program 1             | Pump No. 5    | No               |           |
| Program 2             | Pump No. 6    | No               |           |
| □-3 Cooling           | Pump No. 7    | No               |           |
| - B Program 2         | Pump No. 8    | No               |           |
| Program 3             | Pump No. 9    | No               |           |
| Heating               | Delays        |                  |           |
| - Q Scenario 2 (2)    | Heating delay | 0 min.           | $\alpha$  |
| Scenario 3 (2)        | Cooling delay | 0 min.           |           |
|                       |               | 1 min.           |           |
| Scenario 7 (2)        | Heating delay | 2 min.           |           |
|                       |               | 3 min.           |           |
|                       |               | 4 min.           |           |
|                       |               | 5 min.           |           |
|                       |               | 6 min.           |           |
|                       |               | ž.               | ×         |

2. Select the time delay for the function selected.

Software manual

#### 4.3 Programming/Weekly programs

This section can be used to create weekly programs by setting different temperatures on the various zones for any day of the week.

The "Edit" function gives the possibility of creating a new profile for the selected zone.

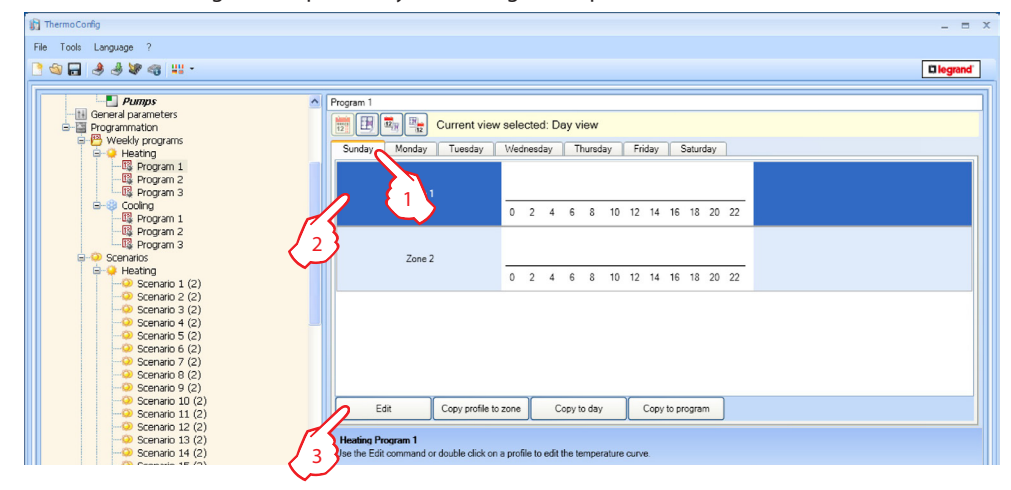

- 1. Select the day for which the new profile must be created.
- 2. Select the zone in which the new profile must be created.
- 3. Click "Edit".

FP It does not display the temperature, but the pre-set levels (Eco, Comfort, Comfort, ±1, Comfort ±2)

Edit

| Zc             | ine: 2         | lona g         | iorno -          | day:          | Sunda | Ŷ        |         |       |        |         |       |       |        |         |         |         |         |       |        |         |        |     |     | _      |
|----------------|----------------|----------------|------------------|---------------|-------|----------|---------|-------|--------|---------|-------|-------|--------|---------|---------|---------|---------|-------|--------|---------|--------|-----|-----|--------|
| ŧ              |                |                |                  |               |       |          |         |       |        |         |       |       |        |         |         |         |         |       |        |         |        |     |     | . 1    |
|                |                |                |                  |               |       |          |         |       |        |         |       |       |        |         |         |         |         |       |        |         |        |     |     | T      |
|                |                |                |                  |               |       |          |         |       |        |         |       |       |        |         |         |         |         |       |        |         |        |     |     | Ŧ      |
|                |                |                |                  |               |       |          |         |       |        |         |       |       |        |         |         |         |         |       |        |         |        |     |     | T      |
| 0              | 1              | 2              | 3                | 4             | 5     | 6        | 7       | 8     | 9      | 10      | 11    | 12    | 13     | 14      | 15      | 16      | 17      | 18    | 19     | 20      | 21     | 22  | 23  | 5      |
| 4              |                | 0:00           |                  | 2             |       |          |         |       |        |         |       | Temp  | eratur | e varia | tion 1, | /12     |         |       |        |         |        |     |     | 1      |
| icle:<br>the m | t the<br>touse | tempe<br>on th | ature<br>e profi | i la<br>Je ar | ed co | mpos     | e the I | tempe | rature | profile | using | the h | our gr | aphic i | ows, t  | he rith | vleft k | eyboa | rd rov | is, dra | igging | 7   | . 3 | or dra |
|                |                |                |                  | Ş             |       | Υ.       |         |       |        |         |       |       |        |         |         |         |         |       |        |         | 1      | · - | 4 5 |        |
|                |                |                |                  | - 5           | -5    | <u>۱</u> |         |       |        |         |       |       |        |         |         |         |         |       | ſ      |         | ~      |     |     |        |

- 4. Select a temperature level among the previously set ones (e.g. T1).
- 5. Use the arrows  $\Rightarrow$  to select a time during which the temperature level shall activate. Repeat operations 4 and 5 to complete the profile for the 24 hours.

It does not display the temperature, but the pre-set levels (Eco, Comfort, Comfort, ±1, Comfort ±2)

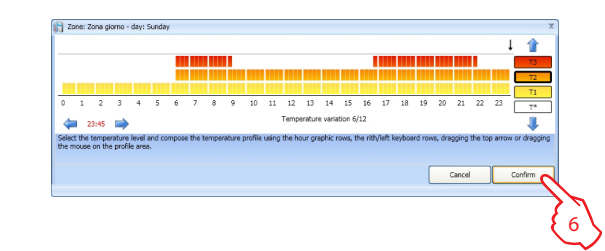

#### 6. Click "Confirm".

| ThermoConfig                                                                                                    |                                                                                                    | - = × |
|----------------------------------------------------------------------------------------------------|----------------------------------------------------------------------------------------------------|-------|
| File Tools Language ?                                                                                                    |                                                                                                    |       |
| Compared and the second second secon |                                                                                                    |       |
| Program 1     Program 1     Program 2     Program 2     Program 2     Program 1     Program 1     Program 1     Program 3     Control     Program 3     Program 3  | Program 1<br>Sunday Monday Tuesday Wednesday Thursday Friday Saturday<br>Zone 1<br>0 2 4 6 8 10 12 14 16 18 20 22 |       |

7. The customised profile for the zone has been created.

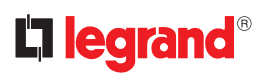

#### Copy profile to zone

The "Copy Profile to zone" function can be used to copy the profile of one zone to another zone.

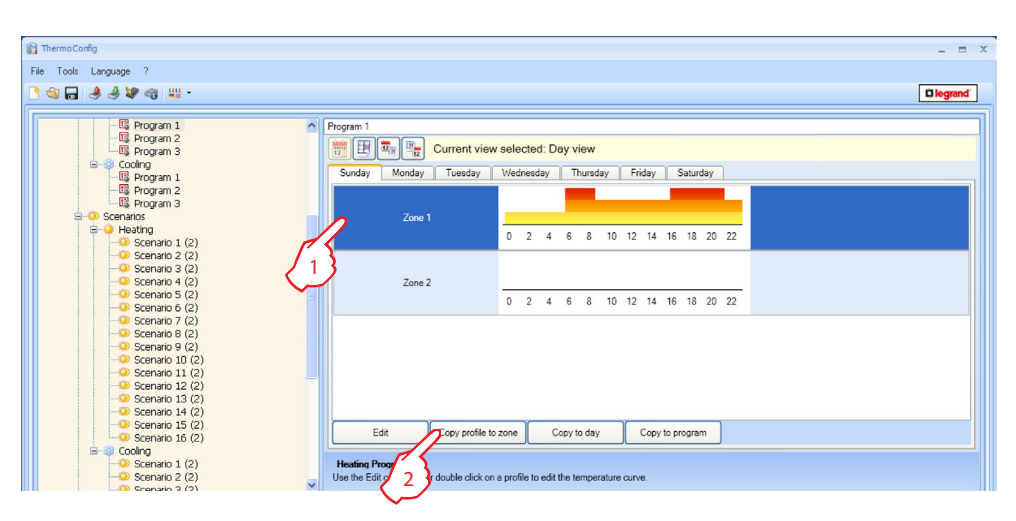

- 1. Select the zone from which the profile must be copied.
- 2. Click the "Copy profile to zone" pushbutton.

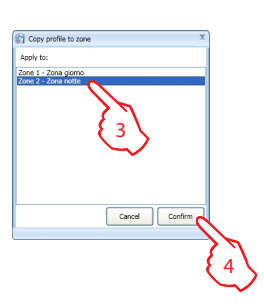

- 3. Select the zone to which the profile must be copied.
- 4. Click "Confirm".

| n ThermoConfig                                                                                                    | _ = ×                                                                                                    |
|----------------------------------------------------------------------------------------------------|----------------------------------------------------------------------------------------------------|
| File Tools Language ?                                                                                                    |                                                                                                    |
| 3 Sol 20 Sol 20 Sol | Diegrand                                                                                                    |
| Program 1     Program 1     Program 1     Program 1     Program 2     Program 3     Program 1     Program 3     Program 1     Program 3     Program 3     Program 3     Program 3     Program 3     Program 3     Program 3     Program 3     Program 3     Program 3     Program 4     Program 3     Program 4     Program 4    | Current view selected: Day view           Tuesday         Wednesday           0         2         4         6         10         12         14         16         18         20         22         5           0         2         4         6         8         10         12         14         16         18         20         22         5           0         2         4         6         8         10         12         14         16         18         20         22         5         5 |

5. The same profile has been copied on the zone.

#### Copy to day

The "**Copy to day**" function can be used to copy an existing daily profile to a different day.

| ThermoCorfig          |                                                                                                    | _ = 3     |
|-----------------------|----------------------------------------------------------------------------------------------------|-----------|
| File Tools Language ? |                                                                                                    |           |
| 🖻 🎕 🖶 🧶 🧶 🧠 👯 -       |                                                                                                    | D legrand |
|                       | Program 1         Current view selected: Day view           Sunday         Monday         Tuesday         Widnesday         Friday         Seturday           Zone 1         0         2         4         6         10         12         14         16         18         20         22           Zone 2         0         2         4         6         8         10         12         14         16         18         20         22           Edit         Copy profile to zone         Copy to day         Copy to day         Copy to gragem |           |
|                       |                                                                                                    |           |

1. Click the "Copy to day" pushbutton.

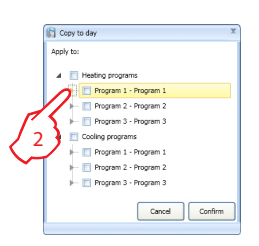

2. Select the program to which the profile must be copied to.

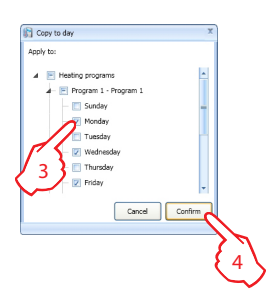

- **3.** Select the day the profile must be copied to.
- 4. Cliccare sul pulsante Click "Confirm".

| 🛐 ThermoConfig                                                                                                    |                                                                                                    | _ = ×                                                                                                    |
|----------------------------------------------------------------------------------------------------|----------------------------------------------------------------------------------------------------|----------------------------------------------------------------------------------------------------|
| File Tools Language ?                                                                                                    |                                                                                                    |                                                                                                    |
| 🕒 🌚 🖬 🤌 🦑 🧠 💷 -                                                                                                    |                                                                                                    | (5) 🛛 🗠 🗠 🗠                                                                                                    |
| Brogram 1     Brogram 1     Brogram 3     Brogram 3     Brogram 3     Brogram 3     Brogram 1     Brogram 1     Brogram 1     Brogram 3     Brogram 3     Brogram 5     Brogram 5     Construct 2     Brogram 5     Brogram 5     Construct 2     Brogram 1     Brogram 4     Brogram 3     Brogram 5     Construct 3     Brogram 5     Brogram 5     Brogr | Program 1<br>Sunday Monday Tuesday (Viefneeday) Tursday (<br>Zone 1<br>Zone 2<br>0 2 4 6 8 10 1;<br>Zone 2<br>0 2 4 6 8 10 1;<br>Zone 2<br>0 2 4 6 8 10 1;<br>Zone 2<br>0 2 6 8 10 1;<br>Zone 2<br>0 2 6 8 10 1; | riday         Saturday           2         14         16         18         20         22           2         14         16         18         20         22           2         14         16         18         20         22 |

5. The same profile has been copied in the days.

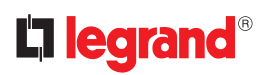

#### Copy to program

The "Copy to program" functions can be used to copy a program to another program.

| 😭 ThermoConfig        |                                                                                            | _ = ×     |
|-----------------------|--------------------------------------------------------------------------------------------|-----------|
| File Tools Language ? |                                                                                            |           |
| 🗋 🕲 🖶 🧶 🧶 📽 🗠 👯 *     |                                                                                            | 🖬 legrand |
|                       | Program 1<br>Sunday Monday Tuesday Viednesday Thursday Friday Saturday<br>Zone 1<br>Zone 2 |           |
|                       | Edit Copy profile to zone Copy to day Copy to program                                      |           |

1. Click the "Copy to program" pushbutton.

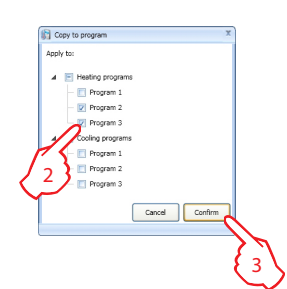

- 2. Select the programs to which the program must be copied to.
- 3. Click "Confirm".

| 🛐 ThermoConfig                                                                                                    |                                                                                                    | _ = ×   |
|----------------------------------------------------------------------------------------------------|----------------------------------------------------------------------------------------------------|---------|
| File Tools Language ?                                                                                                    |                                                                                                    |         |
| 🗋 🚳 🔒 🤌 😻 🍕 👯 -                                                                                                    |                                                                                                    | legrand |
| Constant Constant Constan | End         End         Seturent view selected: Day view           Sunday         Monday         Tuesday         Viednesday         Thurday         Friday         Seturday           Zone 1         0         2         4         6         8         10         12         14         16         18         20         22           Zone 2         0         2         4         6         8         10         12         14         16         18         20         22 |         |
|                                                                                                    | Edit Corv profile to zone Corv to day Corv to program                                                                                                    |         |
| Gooling Scenario 16 (2)                                                                                                    |                                                                                                    |         |

4. The same programs has been copied to the programs.

Software manual

#### Views

It is possible to display the profiles created in the main areas in 4 different modes (Day view, Zone view, Zone/day view)

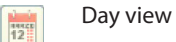

| Current v             | aw selected: Day view              |
|-----------------------|------------------------------------|
| Sunday Monday Tuesday | Wednesday Thursday Friday Saturday |
|                       |                                    |
| Zone 1                |                                    |
|                       | 0 2 4 6 8 10 12 14 16 18 20 22     |
|                       |                                    |
| 7 0                   |                                    |
| Zone 2                |                                    |
|                       | 0 2 4 6 8 10 12 14 16 18 20 22     |
|                       |                                    |
|                       |                                    |
|                       |                                    |
|                       |                                    |
|                       |                                    |
|                       |                                    |

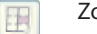

Zone view

| Program 1            |      |       |       |        |      |    |    |      |       |      |    |    |   |
|----------------------|------|-------|-------|--------|------|----|----|------|-------|------|----|----|---|
| Current view         | sele | ected | l: Zo | one    | view | ,  |    |      |       |      |    |    |   |
| Zone 1 Zone 2        |      |       |       |        |      |    |    |      |       |      |    |    |   |
|                      |      |       |       |        |      |    |    |      |       |      |    |    | ^ |
| Casta                | _    |       |       |        |      |    |    |      |       |      |    |    |   |
| Sunday               | -    | -     |       |        | -    |    |    |      |       |      |    |    |   |
|                      | 0    | 2     | 4     | 6      | 8    | 10 | 12 | 14   | 16    | 18   | 20 | 22 |   |
|                      |      |       |       |        |      |    |    |      |       |      |    |    |   |
| Monday               |      |       |       |        |      |    |    |      |       |      |    |    |   |
| (initial)            | 0    | 2     | 4     | 6      |      | 10 | 12 | 14   | 16    | 18   | 20 | 22 |   |
|                      | v    | -     | -     | ~      |      | 10 | 16 | 14   | 10    | 10   | 20 |    |   |
|                      |      |       |       |        |      |    |    |      |       |      |    |    |   |
| Tuesday              |      |       |       |        |      |    |    |      |       |      |    |    |   |
|                      | 0    | 2     | 4     | 6      | 8    | 10 | 12 | 14   | 16    | 18   | 20 | 22 |   |
|                      |      |       |       |        |      |    |    |      |       |      |    |    |   |
| Wednesday            |      |       |       | 1      |      |    |    |      |       |      |    |    | ~ |
| Edit Copy profile to | day  | Γ     | Co    | opy to | zone | ,  |    | Сору | to pr | ogra | m  |    |   |
|                      |      |       |       |        |      |    |    |      |       | -    | _  |    |   |

12/30

#### Day/zone view

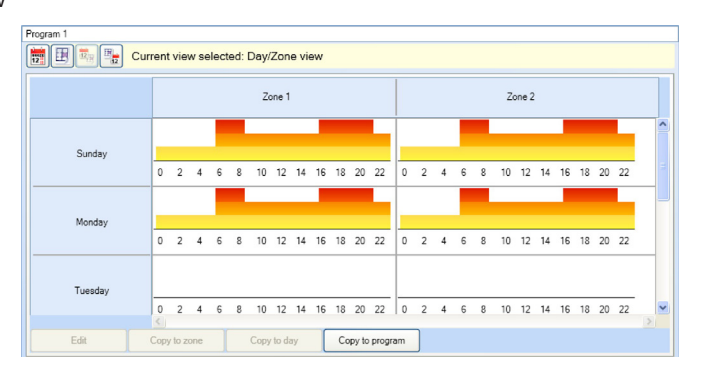

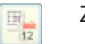

#### Zone/day view

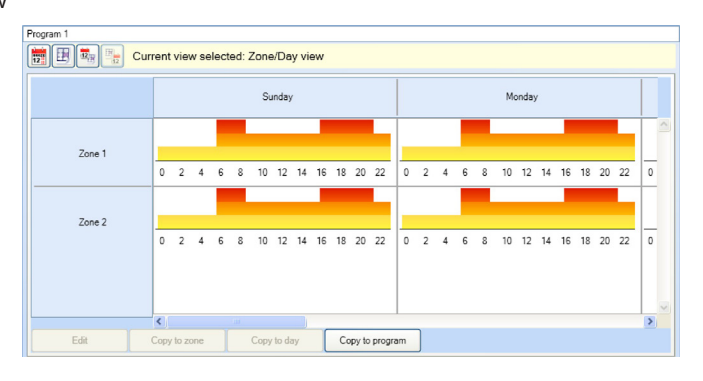

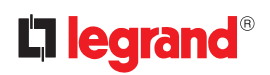

#### Scenarios

The "Scenarios" section can be used to create up to 16 heating scenarios and 16 cooling scenarios, entering the temperature to set for each zone for each scenario. The names of the scenarios can also be changed.

| 🙀 ThermoConfig        |                   |             | _ = ×    |
|-----------------------|-------------------|-------------|----------|
| File Tools Language ? |                   |             |          |
| 3 4 4 4 4 4 4         |                   |             | Diegrand |
| Program 1             | Heating scenarios |             |          |
|                       | Scenario name 1   | Scenario 1  |          |
| Cooling               | Scenario name 2   | Scenario 2  |          |
| Program 2             | Scenario name 3   | Scenario 3  |          |
| E- 🕹 Scenarios        | Scenario name 4   | Scenario 4  |          |
| Heating               | Scenario name 5   | Scenario 5  | -        |
|                       | Scenario name 6   | Scenario 6  |          |
|                       | Scenario name 7   | Scenario 7  |          |
| Scenario 5 (2)        | Scenario name 8   | Scenario 8  |          |
|                       | Scenario name 9   | Scenario 9  |          |
| Scenario 9 (2)        | Scenario name 10  | Scenario 10 |          |
| Scenario 11 (2)       | Scenario name 11  | Scenario 11 |          |
|                       | Scenario name 12  | Scenario 12 |          |
|                       | Scenario name 13  | Scenario 13 | ×        |
| Scenario 15 (2)       | Heating scenarios |             |          |

**1.** Customise the scenario description.

|                  |             |             | _ |
|------------------|-------------|-------------|---|
| 〕 <b>□</b>       |             |             | Ľ |
| - 🛱 Program 1    | Description | Temperature |   |
| US Program 2     | Zone 1      | 20          |   |
| E-B Cooling      | Zone 2      | 16.5        |   |
| Program 1        |             | 17          |   |
|                  |             | 17.5        | / |
| - 🛱 Program 3    |             | 18          | ( |
| Scenarios        |             | 18.5        | × |
| Scenario 1 (2)   |             | 19          |   |
| - Scenario 2 (2) |             | 19.5        |   |
|                  |             | 20          |   |
|                  |             |             |   |
| Scenario 5 (2)   | <b>H</b>    |             |   |
| Scenario 7 (2)   |             |             |   |
| - Scenario 8 (2) |             |             |   |
| Scenario 9 (2)   |             |             |   |
|                  |             |             |   |

**2.** Select a temperature (between 3  $^{\circ}$ C and 40  $^{\circ}$ C).

FP Select the pre-set levels (Eco, Comfort, Comfort, ±1, Comfort ±2)

#### Holiday/weekend programs

With the same configuration logic described for the weekly program it is possible to create, for the selected mode (Heating or Cooling), a daily profile for each system zone, to be set in case of prolonged absence (holidays).

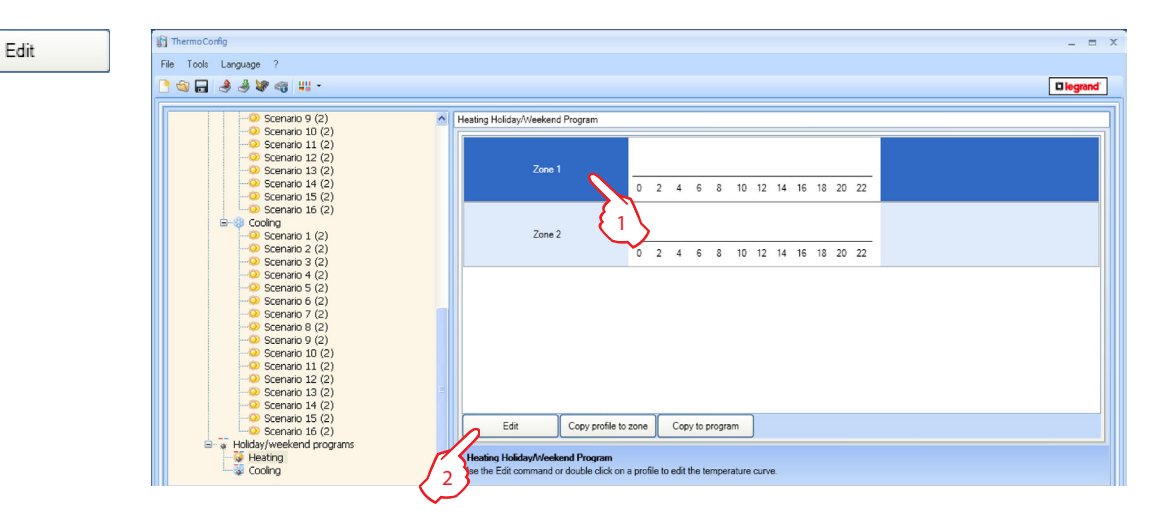

- 1. Select the zone on which the new profile must be created.
- 2. Click "Edit".

It does not display the temperature, but the pre-set levels (Eco, Comfort, Comfort, Comfort,±1, Comfort ±2)

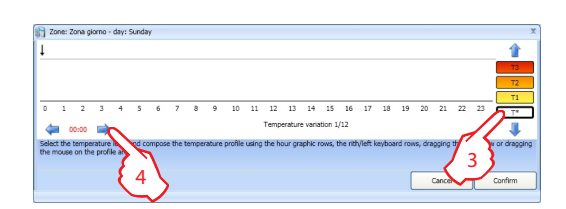

- 3. Select a temperature level among the previously set ones (e.g. T1).
- **4.** Use the arrows (==>) to select a time during which the temperature level shall activate. Repeat operations 3 and 4 to complete the profile for the 24 hours.

FP It does not display the temperature, but the pre-set levels (Eco, Comfort, Comfort, ±1, Comfort ±2)

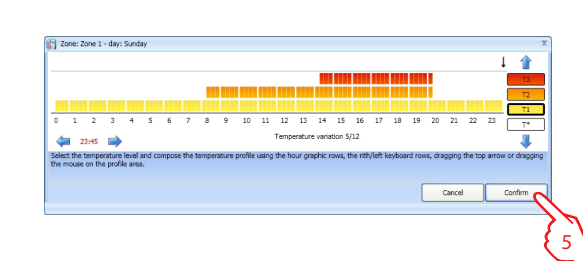

#### 5. Click "Confirm".

| 👔 ThermoConfig                                                                                                    |                                |                                | _ = > |
|----------------------------------------------------------------------------------------------------|--------------------------------|--------------------------------|-------|
| File Tools Language ?                                                                                                    |                                |                                |       |
| 🗋 🕲 🖬 🤳 🧶 🍕 🔐 -                                                                                                    |                                |                                |       |
| Scenario 9 (2)     Scenario 10 (2)     Scenario 10 (2)     Scenario 12 (2)     Scenario 12 (2)     Scenario 12 (2)     Scenario 14 (2)     Scenario 14 (2)     Scenario 14 (2)     Scenario 14 (2)     Scenario 12 (2)     Scenario 12 (2)     Scenario 12 (2)     Scenario 2 (2)     Scenario 2 (2) | Heating Holdsy/Weekend Program | 0 2 4 6 8 10 12 14 16 18 20 22 |       |

6. The customised profile for the zone has been created.

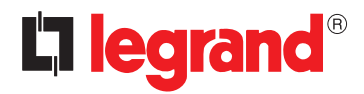

World Headquarters and International Department 87045 LIMOGES CEDEX FRANCE  $\varpi$ : 33 5 55 06 87 87 Fax : 33 5 55 06 74 55 www.legrandelectric.com

Legrand reserves at any time the right to modify the contents of this booklet and to communicate, in any form and modality, the changes brought to the same.